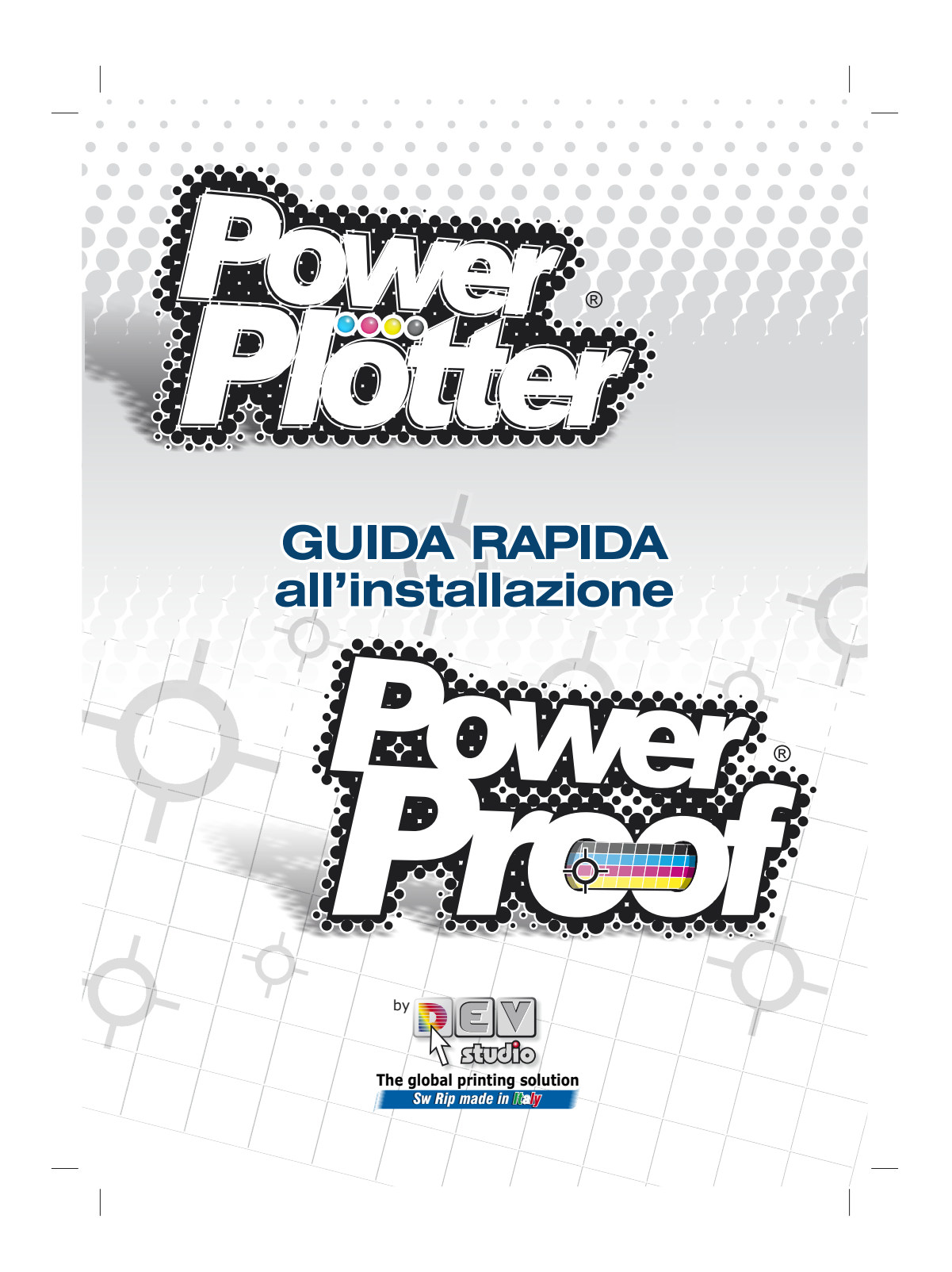

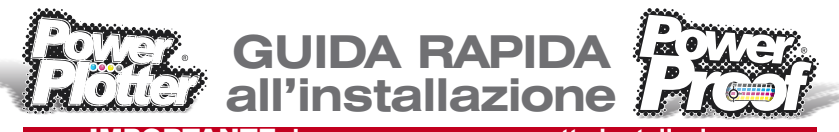

## **IMPORTANTE:** Leggere per una corretta installazione

Maggiori informazioni le potete trovare nel Manuale Rapido di PowerPlotter / Proof in PDF (stampabile) che si trova dentro la directory "documentazione" del CD/DVD di Power Plotter / Proof o tramite l'help a cui si può accedere direttamente dal menù "?" scegliendo la voce "Manuale d'uso" o digitando il tasto F1.

# Procedura d'installazione di Powerflotter | Proof

Per avviare l'installazione di Power Plotter /Proof è sufficiente inserire il CD/DVD nel lettore e seguire le istruzioni suggerite dal programma. Nel caso non si avviasse automaticamente, dovrete eseguire manualmente il file STARTER.EXE presente nella directory principale del CD/DVD.

Fate doppio click su Gestione Risorse, poi sull'icona del CD/DVD e quindi eseguire STARTER.EXE.

Se intendete installare una versione non dimostrativa, è necessario inserire la chiave hardware (USB) prima di iniziare l'installazione.

Seguite le indicazioni delle schermate dell'installazione, potete accettare le scelte di default oppure modificarle secondo le vostre necessità.

I pulsanti Indietro e Avanti vi consentono in ogni fase dell'installazione di tornare al passo precedente o di avanzare al successivo.

| Power Plotter 6.0.24 - InstallShield                                                                                                    | ₩izard                                                                                   |                                                                                                    |
|----------------------------------------------------------------------------------------------------|------------------------------------------------------------------------------------------|----------------------------------------------------------------------------------------------------|
| Contratto di licenza<br>Leggere attentamente il seguente contra                                                                                                 | itto di licenza.                                                                         |                                                                                                    |
| Powe                                                                                                    | er Plotter                                                                               | 2                                                                                                    |
| CONTRATTO DEVSTU<br>SOFTWARE<br>IMPORTANTE-LEGGERE A'<br>Contratto Devstudio (il ''Contra<br>Tutente (una persona física o gi<br>prodotto software Devstudio so | DIO PER IL<br>ITENTAMENT<br>atto'') è un contr<br>uridica) e la De<br>pra indicato. Il 1 | PRODOTTO<br>E: II presente<br>atto intercorrente tra<br>vstudio S.r.1. per il<br>Prodotto ("Prodotto |
| <ul> <li>Agcetto i termini del contratto di licenza</li> <li>Rifuto i termini del contratto di licenza</li> <li>stellenei di</li> </ul>                         |                                                                                          | Stampa                                                                                               |
|                                                                                                    | < Indietro                                                                               | Avanti > Annulla                                                                                     |

Premete Avanti dopo aver selezionato la presa visione del contratto.

Nella finestra seguente premete Avanti per accettare la directory di installazione predefinita oppure cliccate su Cambia per selezionarne una personalizzata.

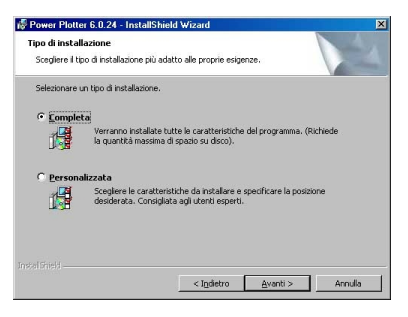

Scegliete il tipo d'installazione e premete Avanti!

Seguire le indicazioni riportate. Ad installazione completata scegliere Fine per uscire dalla procedura guidata.

Adesso potete lanciare la prima esecuzione di Power Plotter / Proof.

#### Nota particolare per W2000:

Per questo sistema operativo è necessario aggiornare almeno al Service Pack 2, prima di poter procedere all'installazione.

Viene fornito nel CD/DVD del programma il Service Pack più recente testato da Devstudio.

#### Procedura di disinstallazione:

Se intendete disinstallare Power Plotter / Proof attenetevi alla procedura descritta di seguito. Non cancellate la directory del programma senza aver prima disinstallato. Aprite il menù Avvio di Windows, quindi il menù Impostazioni e il sottomenù Pannello di Controllo.

Fate doppio click su "Aggiungi/Rimuovi Programmi" (a seconda del sistema operativo potrete trovare scritto "Installazione applicazioni") e cercate la voce relativa a Power Plotter / Proof, cliccate il pulsante Aggiungi/Rimuovi e seguite le indicazioni suggerite.

Al termine potrete cancellare la directory del programma.

## Come mantenere la lista delle stampe fatte anche dopo aver disinstallato il software

Cancellando la directory di Power Plotter / Proof si perde l'archivio del report delle stampe e le immagini di preview. Se intendete conservarlo, cercate il file CODE.MDB e la cartella PROVINI (dovrebbero essere nella cartella c:\Devstudio\Powerplotter) e conservateli in un'altra directory prima di eseguire la cancellazione ed eventualmente rimetteteli al loroposto dopo aver reinstallato il RIP.

## Primo avvio

Avendo riavviato il PC siete pronti al primo avvio del programma.

Avrete sul desktop tre nuove icone (che potrete trovare anche nel menù avvio /Programmi/PowerPlotter):

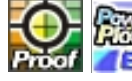

Power Plotter / Proof: Avvia il programma

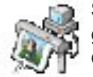

Stampe Dirette: Avvia un programma che permette di inviare direttamente alla/e stampante/i dei file già calcolati (per esempio .PRN o . PLT) e di gestire code di file di stampa.

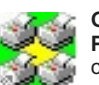

Gestione Stampanti Power Plotter / Proof: Permette di creare e gestire le stampanti virtuali di Power Plotter / Proof.

IMPORTANTE: PROCEDURA DI REGISTRAZIONE

Al primo avvio del RIP si presenterà la maschera di "Protezione Programma" con riportato il Vs. Codice Seriale (grigio chiaro).

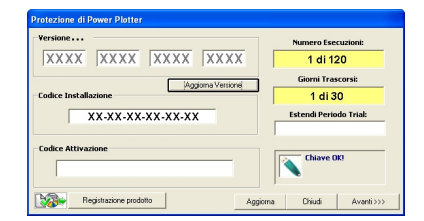

### IL CODICE SERIALE È UNIVOCO AL PACCHETTO.

Adesso è necessario registrare il software per ricevere il Codice di Attivazione (che non cambierà mai) della Vs. chiave Hardware USB.

Avete 30 giorni di tempo o 120 esecuzioni del software per effettuare la registrazione, dopodiché il software passerà a funzionare in versione DEMO con limitazione nelle dimensioni max di stampa e con stampa della scritta demo sulle immagini fino a quando non sarà registrato.

Per registrare il software avete a disposizione i seguenti modi:

**1.** Direttamente dall'interfaccia che compare al primo lancio del programma.

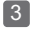

In tal caso cliccando sul pulsante "Registrazione prodotto" apparirà la seguente maschera che Vi preghiamo gentilmente voler compilare in tutti i campi che saranno necessari ai nostri tecnici per poterVi ricontattare in caso di necessità.

(I dati che inserite seguono la normativa sulla privacy ed in nessun caso saranno utilizzati senza la Vs. autorizzazione).

| rafico<br>568464<br>199668 | ▼ modelio    | stempante: 🕅<br>Cognome: [                                                         | 2000 <b>0000000</b> 000<br>X300 <b>000000</b> 000               | «<br>«                                                                                                    |
|----------------------------|--------------|------------------------------------------------------------------------------------|-----------------------------------------------------------------|----------------------------------------------------------------------------------------------------|
| 000-304                    |              | Cognome:                                                                           | ×30080808000                                                    | a.                                                                                                    |
| 000000                     |              |                                                                                    |                                                                 |                                                                                                    |
|                            |              |                                                                                    |                                                                 |                                                                                                    |
| 000+304                    |              | CAP:                                                                               | *****                                                           | Provincia: x00000000                                                                                                    |
| 000                        | Fax: 000/000 | 000                                                                                | Cel.                                                            | 000/000000                                                                                                    |
| 00                         |              |                                                                                    |                                                                 |                                                                                                    |
| 000×334                    |              |                                                                                    |                                                                 |                                                                                                    |
| (Second M                  |              |                                                                                    |                                                                 |                                                                                                    |
|                            |              |                                                                                    |                                                                 |                                                                                                    |
| 2000K                      |              |                                                                                    |                                                                 |                                                                                                    |
|                            |              | 000 Fax (00//00<br>000 Fax (00//00<br>00<br>00<br>00<br>00<br>00<br>00<br>00<br>00 | 0000 Fee: 000/00000<br>00 Fee: 000/00000<br>00 Seese<br>Seese A | 8800 Pac (00,0000 Cos )<br>00 Pac (00,0000 Cos )<br>8000 Cos )<br>8000 C |

**N.B.:** Inserite un indirizzo di posta elettronica valido poiché tale indirizzo sarà usato come password di accesso alla Vs. registrazione e per successive eventuali comunicazioni.

Al termine dell'inserimento sarà sufficiente cliccare sul pulsante "Registrati Ora!"

In questo modo il sistema inserirà il Codice di Attivazione direttamente all'interno della maschera "Protezione Programma" e potrete cominciare a lavorare. Per controllare i dati di registrazione è sufficiente selezionare il menù (?) e poi "Protezione Programma"

Se il computer non è connesso ad internet una volta compilata la schermata premendo il tasto "FAX" verrà visualizzato il modulo da stampare e da inviare via Fax o e-mail ai riferimenti indicati sul modulo stesso.

| y@ | Il computer non è connesso ad internet per registrati publiacos<br>nel menù Attivatione codici. Il vostra Codice è UPS/UTCB/<br>Attimenti pereneto il tato TCAV venti viuatizzato il modulo da<br>e spedre tranite e-mail all'indrizzo indicato sul modulo. | dere al nostro sito http:/<br>LM7-LMRR<br>stampare ed inviare tran | /www.devstudioit/<br>mite fax o da salvare |
|----|----------------------------------------------------------------------------------------------------|--------------------------------------------------------------------|--------------------------------------------|
|    |                                                                                                    | Annula                                                             | Em                                         |

Naturalmente, al fine di ricevere il codice di attivazione tramite e-mail o Fax dovete indicare nel modulo il numero del Vs. Fax o della Vs. e-mail.

| }tempiicampie<br>ppune per po                     | pedisci questa scheca tramile fac al<br>sta elstironica all'indrizzo powerplot | +39(0)55 6582637<br>ter@cevstucio.it   |                        |
|---------------------------------------------------|--------------------------------------------------------------------------------|----------------------------------------|------------------------|
| IN                                                | ORMAZIONI PERSONALI I                                                          | JIENIE                                 |                        |
| Società: XXXXXXXXXXXXXXXXXXXXXXXXXXXXXXXXXXXX     |                                                                                |                                        |                        |
| Settore di attività: Fotogralo                    |                                                                                |                                        |                        |
| Modello ci stampante: xoxoxxxxxx                  |                                                                                |                                        |                        |
| Categoria:                                        | Rivenditore                                                                    | Utente Finale                          | 1                      |
| Cognome: Xxxxxxxxxxxxxxxxxxxxxxxxxxxxxxxxxxxxx    | Nome: Xxxx                                                                     | XXXXXXXXXXXXXXXXXXXXXXXXXXXXXXXXXXXXXX |                        |
| Indirizzo Xxxxxxxxxxxxxxxxxxxxxxxx                |                                                                                |                                        |                        |
| C.A.P.: Xxxxxxxxxxx Clitth: Xxxx                  | 200000000                                                                      | Pro                                    | W.: XX                 |
| E-moll (*): xxxx@xxxx.xx                          |                                                                                |                                        |                        |
| C.E./P. IVA: 000000000                            | Cell.: 0000/000                                                                | 0000                                   |                        |
| Tel: 0000/000000                                  | Enx 0000/000                                                                   | 000                                    |                        |
| ISERID: YOUYYOU                                   | DASSWORD: XX                                                                   | 22202                                  |                        |
| Licenzi Userci e Pavevorci servor o per cober a   | where ad and memory del trans-                                                 | metranite i restrosia                  | sower, deen tudio it   |
| Acquistate tramite Riverscitore: XXX              | XXXXXXXXXXXXXXXXXXXXXXXXXXXXXXXXXXXXXX                                         |                                        |                        |
| *) Campo obcligatorio per ricevere il codice di a | ttvatore, se non disponible il codice s                                        | ară inviato tramite fac al             | numero da Vol Indicato |
|                                                   |                                                                                |                                        |                        |
|                                                   |                                                                                |                                        |                        |
|                                                   |                                                                                |                                        |                        |

Una volta che avrete ricevuto il codice di attivazione inseritelo nella schermata di Protezione Programma e pigiate avanti, il programma sarà ora attivato.

2. La seconda soluzione si deve usare se il computer su cui è installato il RIP non è collegato ad internet, ma si dispone comunque di un collegamento ad internet su un altro computer e non volete utilizzare la soluzione precedente tramite FAX.

Ci si collega al sito **www.devstudio.it**, si sceglie "Attivazione codici", si presenterà la seguente maschera su cui inserire il Vs. Codice Seriale che è attaccato con una etichetta adesiva nella parte sx della confezione sotto al Manuale di Installazione rapida (questo manuale).

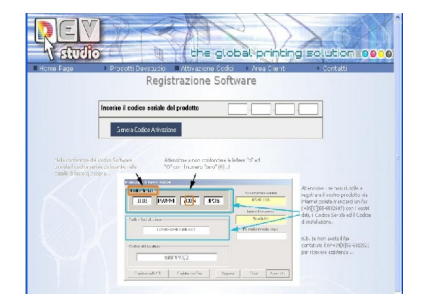

Quindi premere il pulsante "Genera codice di attivazione" e proseguire con l'inserimento dei dati che Vi vengono richiesti dal sistema.

La licenza del programma è valida per l'installazione su un solo PC, nel caso dobbiate procedere ad una nuova installazione su una nuova macchina, in seguito ad una formattazione o ad un danneggiamento della precedente, potete procedere (dopo aver eventualmente spostato la chiave hardware) ad una nuova registrazione. Procedendo alla nuova registrazione il sistema vi riconoscerà come utente già registrato e vi chiederà una password che è l'indirizzo E-MAIL che avete inserito la prima volta.

#### Procedura di aggiornamento delle funzionalità

Se acquistate un aggiornamento ad una versione superiore, seguite le istruzioni riportate sul pacchetto che avete acquistato. Aggiornando una versione il Codice Seriale precedente viene eliminato dal nostro DataBase per cui non sarà più attivabile.

IMPORTANTE: PROCEDURA DI REGISTRAZIONE AGGIORNAMENTO

Per attivare l'aggiornamento che avete acquistato dovete installare il CD/DVD che avete ricevuto nella confezione oppure scaricare dal ns. sito **www.devstudio**-.it l'ultima versione disponibile se non diversamente specificato.

Dopo questa operazione aprire Power Plotter / Proof, cliccare sul punto interrogativo (?) vicino alla voce "Strumenti", selezionare "Protezione Programma", Vi si aprirà la maschera seguente:

| Protezione di Power Plotter   |                        |
|-------------------------------|------------------------|
| Yersione                      | Numero Esecuzioni:     |
| XXXX XXXX XXXX XXXX           | -                      |
| Aggioma Versione              | Giorni Trascorsi:      |
| Codice Installazione          | -                      |
| XX-XX-XX-XX-XX-XX             | Estendi Periodo Trial: |
| Codice Attivazione            | Chiave OK!             |
| Registrazione prodotto Aggior | na Chiudi Avanti>>>    |

Il codice seriale che Vi apparirà sarà ancora quello della versione precedente ed i campi del codice seriale Vi appariranno scritti in grigetto non modificabili.

Cliccare su Aggiorna versione/Aggiungi modulo, Vi apparirà la seguente schermata:

| – Aggiorna La versione del prog      | gramma                                   |
|--------------------------------------|------------------------------------------|
| Possiedo il codice di Aggiornamento: |                                          |
|                                      |                                          |
| *****                                |                                          |
| Il computer è connesso a internet    | Il computer NON è connesso a<br>internet |
|                                      |                                          |
|                                      |                                          |
|                                      |                                          |
|                                      |                                          |
|                                      |                                          |
|                                      |                                          |
|                                      |                                          |

Nello spazio bianco sotto la dicitura "Possiedo il codice di Aggiornamento", dovete scrivere il **codice di aggiornamento** che avete ricevuto con l'acquisto del pacchetto.

Trovate questo codice scritto su una label adesiva inserita all'interno della confezione nella parte sx.

| + Aggiorna La versione del pro       | gramma 🔀                                 |
|--------------------------------------|------------------------------------------|
| Possiedo il codice di Aggiornamento: |                                          |
| XXXXXX-XXX                           |                                          |
| 200000000000                         |                                          |
|                                      | 1                                        |
| Il computer è connesso a internet    | Il computer NON è connesso a<br>internet |
|                                      |                                          |
|                                      |                                          |
|                                      |                                          |
|                                      |                                          |
|                                      |                                          |

**N.B.:** Nel momento in cui effettuate questa operazione la chiave Hardware del RIP deve essere inserita nella porta USB.

1. Se il computer dove è installato Power Plotter / Proof è connesso ad Internet si prega cliccare sul pulsante "Il computer è connesso a internet". In automatico il pacchetto viene aggiornato e attivato. Se riaprite il software cliccando (?) e poi "Protezione Programma" Vi apparirà la seguente videata con il Codice di Attivazione inserito:

| Versione             | Numero Esecuzioni:     |
|----------------------|------------------------|
| XXXX XXX XXX XXXX    | -                      |
| Aggioma Versione     | Giorni Trascorsi:      |
| Codice Installazione | -                      |
| XX-XX-XX-XX-XX-XX    | Estendi Periodo Trial: |
| Codice Attivazione   | Chines OVI             |
| XXXXXX-XXXX          | Chave ok:              |
|                      |                        |

Vi consigliamo di annotarVi questo Codice di Attivazione poiché è univoco per la chiave hardware che avete, anche in caso di formattazione del pc tale Codice di Attivazione <u>non varierà</u>. Lanciando il software in alto, nella barra del titolo, comparirà il nome della versione che avete acquistato.

2. Nel caso in cui il computer dove è installato Power Plotter / Proof non sia connesso ad Internet si prega cliccare sul pulsante "Il computer NON è connesso a internet" e la videata che Vi apparirà è la seguente:

| + Aggiorna La versione del programma                                                                                                    | ×             |
|----------------------------------------------------------------------------------------------------|---------------|
| Possiedo il codice di Aggiornamento:                                                                                                    | _             |
| XXXXXXX-XXX                                                                                                    |               |
|                                                                                                    |               |
|                                                                                                    |               |
| Il computer è connesso a internet Il computer NON è connes<br>internet                                                                                                    | so a          |
| Se non si possiede una connessione internet su questo PC e neces<br>trascriversi i dati sotto riportati e andare in un pc con accesso intern<br>collegarsi a questo indirizzo: | sario<br>et e |
| http://www.devstudio.it/upgrate                                                                                                    |               |
| Codice aggiornamento: XXXXXX-XXX                                                                                                    |               |
| Codice Seriale: XXXX-XXXX-XXXX-XXXX                                                                                                    |               |
| Inserisci manualmente il codice:                                                                                                    |               |
| Attiva                                                                                                    |               |
| ,                                                                                                    | _             |

Trascriversi i valori dei codici.

Se da un altro pc Vi collegate all'indirizzo http://www.devstudio.it/upgrate Vi apparirà questa schermata:

| REV                           |                             |
|-------------------------------|-----------------------------|
| v studio                      |                             |
| Home Page Prodo               | otti Devstudio 🛛 Attivazior |
| Codice Aggiornamento:         |                             |
| Codice seriale da aggiornare: |                             |
|                               | Attiva                      |
|                               |                             |
|                               |                             |

Riempire i campi inserendo i valori trascritti.

Cliccando "Attiva" il sistema in automatico genera una sequenza di numeri che dovete inserire nel campo bianco "Inserisci manualmente il codice" nel computer dove avete il Power Plotter / Proof:

| 🛨 Aggiorna La versione del programma                                                                                                    | ×       |
|----------------------------------------------------------------------------------------------------|---------|
| Possiedo il codice di Aggiornamento:                                                                                                    |         |
| XXXXXX-XXX                                                                                                    |         |
| xxxxxxxxxx                                                                                                    |         |
| 1                                                                                                    |         |
| Il computer è connesso a internet Il computer NON è connesso a<br>internet                                                                                                    | •       |
| Se non si possiede una connessione internet su questo PC e necessari<br>trascriversi i dati sotto riportati e andare in un pc con accesso internet e<br>collegarsi a questo indirizzo: | io<br>9 |
| http://www.devstudio.it/upgrate                                                                                                    |         |
| Codice aggiornamento: XXXXXX-XXX                                                                                                    |         |
| Codice Seriale: XXXX-XXXX-XXXX-XXXX                                                                                                    |         |
| Inserisci manualmente il codice:                                                                                                    |         |
| Attiva                                                                                                    |         |
| 1                                                                                                    |         |

Cliccare su "Attiva" e, come consigliato dall'Help, chiudete e riaprite il programma.

Adesso il RIP è aggiornato alla versione da Voi acquistata.

## Installazione/aggiunta Driver di Stampa

E' necessario a questo punto installare i driver di stampa dei vostri plotter /stampanti.

Superata la fase di attivazione del programma si apre l'interfaccia di Power Plotter / Proof, essendo la prima esecuzione si presenterà la seguente interfaccia:

| Billower Platter 4.1.4 (Review)                                                                | E 17 🚨               |
|------------------------------------------------------------------------------------------------|----------------------|
|                                                                                                |                      |
|                                                                                                |                      |
|                                                                                                | Marcar XXXXXXX V     |
| Vangeské tekonosta<br>joznako konostali konosti<br>Maria Mangeské feltra<br>Int Disputit Print | Modello: XXXXXXX     |
| Supp. Internet                                                                                 | Qualità: Normale-11c |
| 000008500 00000000000000000000000000000                                                        |                      |
| Da qui si selezio-<br>nano i driver che                                                        | Generale Avanzate    |
| devono essere in-                                                                              |                      |

stallati. Niente Profilo Luminoso vieta di installarli tutti ma conviene, per un mag-

Stampante Selezionata 

giore ordine, installare solo quelli strettamente necessari.

In ogni momento è comunque possibile aggiungerne di nuovi, siano essi quelli standard presenti sul CD/DVD oppure aggiornati scaricati dal sito Internet, nel qual caso è necessario cliccare il pulsante SFOGLIA e poi cercare il percorso dove è stato salvato il file. È anche possibile rimuovere i driver installati cliccando sul link azzurro accanto al nome del driver nella finestra di impostazione sulla destra, che aprirà una finestra con l'elenco dei driver da cui si può selezionarne uno e premere il tasto rimuovi.

Molte stampanti prevedono anche la tab "Avanzate" in cui si possono settare ulteriori caratteristiche di stampa, per esempio il tipo di alimentazione (rotolo o foglio, o il cassetto, o i margini etc.).

Nella finestra accanto compare anche il pulsante "i" (informazioni) che fornisce importanti notizie sulle impostazioni del driver e del supporto selezionato. In particolare viene indicato quale impostazione carta deve essere scelta sul plotter quando si carica quel tipo di supporto. Dalla voce stampante selezionata invece s'imposta la porta su cui Power Plotter / Proof invierà il lavoro di stampa calcolato. Si può scegliere la destinazione della stampa passando attraverso le stampanti attualmente installate nel sistema.

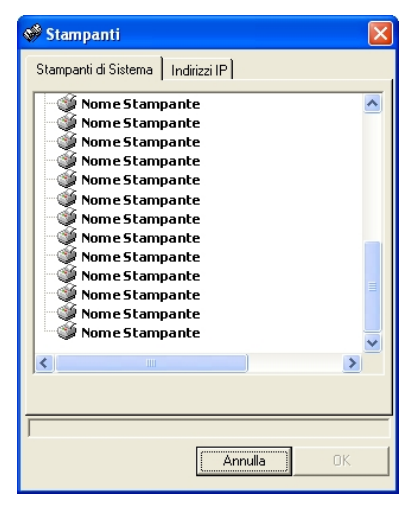

Oppure è possibile inserire l'indirizzo IP della stampante di rete, selezionando anche la porta relativa (in genere 515 per le LPR e 9100 per le JetDirect). Usando la stampante su IP diretto è opportuno assegnare anche un nome in modo da poter recuperare facilmente a cosa corrisponde senza doversi ricordare tutti gli indirizzi IP della rete.

Usando la coda di Windows<sup>™</sup> si può sfruttare lo spooler di Windows<sup>™</sup> che permette di velocizzare il calcolo da parte del programma, mentre se si usa l'indirizzo diretto il programma calcolerà alla velocità a cui la stampante riesce a ricevere i dati.

DevStudio, non garantisce che il contenuto del CD/DVD funzioni correttamente in tutte le possibili combinazioni hardware/software. Tutto il materiale contenuto in questo CD/DVD è protetto da copyright. E' vietata qualsiasi tipo di riproduzione. Tutti i marchi sono registrati dai legittimi proprietari.

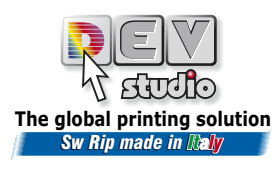

Via di Rusciano, 32 - 50126 Firenze - Fax +39 (0)55-6582607 sito web www.devstudio.it e-mail info@devstudio.it